# **BAB III**

# **METODOLOGI PENELITIAN**

## **III.1. Diagram Alir**

Penelitian ini bersifat analisis deskriptif yaitu menjelaskan tentang persebaran dari klorofil A di wilayah pesisir pantai Kabupaten Pesawaran Lampung dan di lakukan perbandingan dengan data statistik perikanan di daerah tersebut dalam kurun waktu tiga tahun pengamatan. Visualisasi skematik metodelogi penelitian ini dapat di lihat pada gambar berikut :

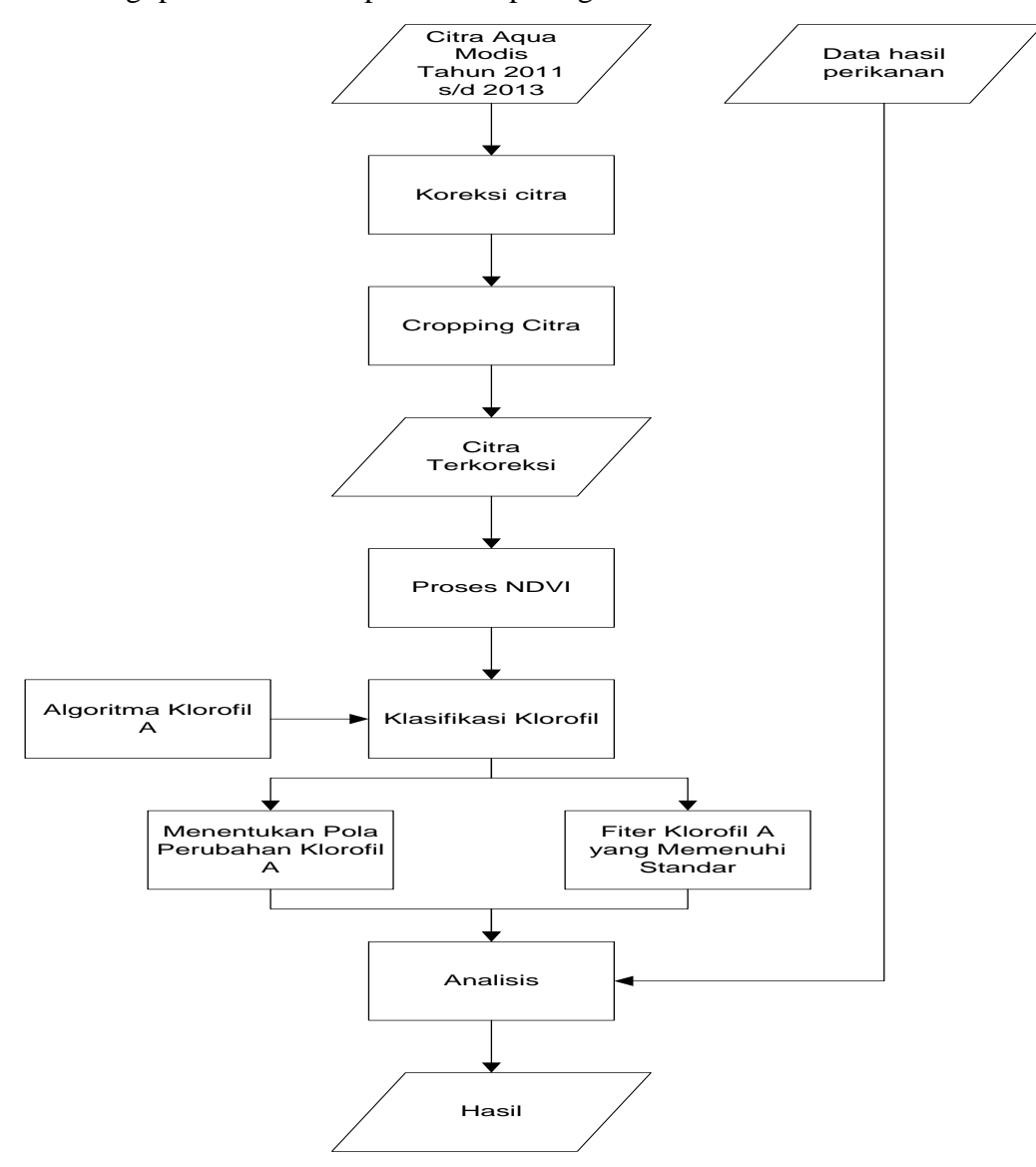

Gambar 3.1 diagram alir

## **III.2.** Persiapan Penelitian

Persiapan penelitian dilakukan sebagai tahapan awal dalam penelitian. Pada tahap ini perlu dipersiapkan hal-hal seperti penentuan lokasi penelitian, pengumpulan data penelitian dan persiapan alat penelitian.

## III.2.1. Data Dan Peralatan Penelitian

Data yang digunakan dalam penelitian ini adalah

- 1. Citra *Modis-Aqua* tahun 2011-2013 Provinsi Lampung (LAPAN)
- 2. Data hasil perikanan tahun 2011 dan 2012 dari Provinsi Lampung.

Peralatan yang digunakan dalam penelitian ini meliputi *software* dan *hardware* dengan spesifikasi sebagai berikut :

- 1. Laptop Compaq Cq41
- 2. Sistem operasi : Windows 7 ultimated
- 3. Processor : Inter(R) Core(TM) i3 Solo processor CPU @ 1,4 Ghz;
- 4. RAM : 2,00 GB;
- 5. Harddisk : 320 GB; dan

Perangkat lunak yang digunakan adalah:

- 1. Seadas 7.0 untuk pengolahan klorofil
- 2. Envi 4.5 untuk mengubah format citra
- 3. Er Mapper 7.0 untuk pengolahan citra;
- Arcgis 9.3 untuk analisa peta dasar dan citra setelah diproses dengan Er Mapper 7.0;
- 5. *Microsoft Office* untuk penyelesaian laporan Tugas Akhir.

#### III.2.2. Lokasi Penelitian

Penelitian ini dilakukan di Provinsi Lampung yang difokuskan pada pesisir pantainya Kabupaten Pesawaran. Secara geografis berada pada 5°21' - 5°47' Lintang Selatan dan 104°52' – 105°10' Bujur Timur dengan luas wilayah 1.173,77 km2 atau 117.377 Ha dan Secara keseluruhan luas wilayah Kabupaten Pesawaran adalah 1.173,77 km2 atau 117.377 Ha, jumlah penduduk Kabupaten Pesawaran sementara adalah 397.294 jiwa, yang terdiri atas 204.934 laki-laki dan 192.360 perempuan. (BPS Kota Lampung 2011).

Adapun wilayah ini berbatasan dengan sebagai berikut:

- Utara : berbatasan dengan Kecamatan Kalirejo, Kecamatan Bangunrejo, Kecamatan Bumi Ratu Nuban, Kecamatan Trimurjo Kabupaten Lampung Tengah;
- Selatan : berbatasan dengan Teluk Lampung Kecamatan Kelumbayan dan Kecamatan Cukuh Balak Kabupaten Tanggamus;
- Timur : berbatasan dengan Kecamatan Natar Kabupaten Lampung Selatan, Kecamatan Kemiling dan Kecamatan Teluk Betung Barat Kota Bandar Lampung;
- Barat : berbatasan dengan Kecamatan Adiluwih, Sukoharjo, Gadingrejo, dan Pardasuka, Kabupaten Pringsewu.

Dengan posisi geografis yang demikian, maka Kabupaten Pesawaran merupakan daerah penyangga Ibukota Provinsi Lampung. Secara keseluruhan luas wilayah Kabupaten Pesawaran adalah 1.173,77 km2 atau 117.377 Ha dengan Kecamatan Padang Cermin sebagai kecamatan terluas, yaitu 31.763 Ha.

Dari luas keseluruhan Kabupaten Pesawaran tersebut, 13.121 Ha digunakan sebagai lahan sawah, sedangkan sisanya yaitu 104.256 Ha merupakan lahan bukan sawah dan lahan bukan pertanian. Jenis penggunaan lahan sawah yang terbanyak adalah irigasi tehnis dengan dua kali penanaman padi dalam setahun. Sedangkan jenis penggunaan lahan bukan sawah yang terbanyak adalah hutan negara.

## III.3. Pelaksanaan Penelitian

Dalam tahap ini, dipaparkan secara jelas mengenai pelaksanaan penelitian yang disesuaikan dengan diagram alir penelitian. Tahapan ini dimaksudkan agar dalam pelaksanaan penelitian ini tidak terdapat hal-hal yang di luar dari alur penelitian sehingga tujuan yang diharapkan dapat tercapai.

## III.3.1. Membuka citra Aqua Modis menggunakan software Seadas 7.0

Berikut merupakan prosedur penggunaan software Seadas 7.0

- a. Citra *Aqua-modis* yang di unduh adalah menggunakan format .hdf sehingga *file* tersebut harus dilakukan pengekstrakan sehingga didapat citra dengan format .tiff
- b. buka software Seadas 7.0

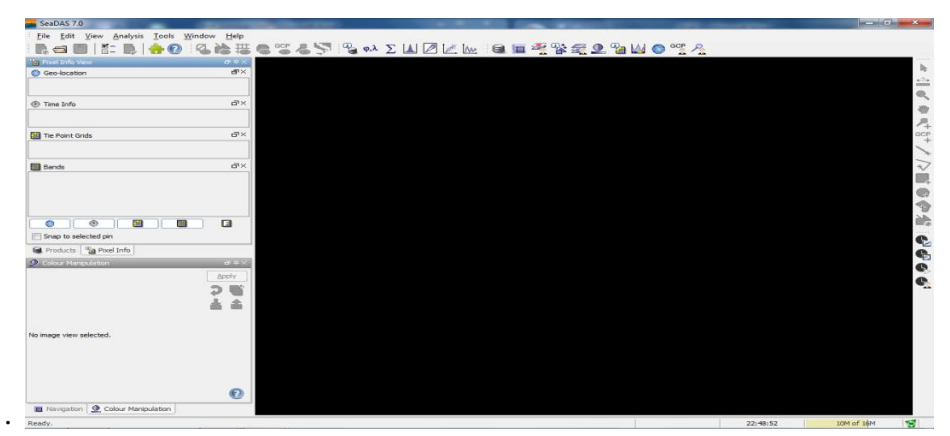

Gambar 3.2 Tampilan Menu Seadas 7.0

c. Setelah muncul tampilan menu pilih *File – Open product* lalu pilih citra yang akan di olah sehingga akan muncul menu bar seperti di bawah ini.

| 🔤 SeaDAS - Op | en Data Produc            | t(s)      |  |    |         | <b>x</b> |
|---------------|---------------------------|-----------|--|----|---------|----------|
| Look in       | : 🚺 2012                  |           |  | •] | 🤌 📂 🛄 📟 |          |
| Recent Items  | 1<br>10<br>11<br>12       |           |  |    |         |          |
| Desktop       | 2<br>2011<br>2012<br>2013 |           |  |    |         |          |
| My Doguments  | 3<br>4<br>5               |           |  |    |         |          |
|               | 6                         |           |  |    |         |          |
| Computer      | 8a<br>9                   |           |  |    |         |          |
| Network       | File name:                |           |  |    | 2       | pen      |
| NEWYORK       | Files of type:            | All Files |  |    | ▼ Ca    | ancel    |

Gambar 3.3 Tampilan Menu Open product

d. Setelah di buka citra nya, maka akan muncul pilihan *product view*, pilih bands yang akan d proses, pilih chlor\_a.

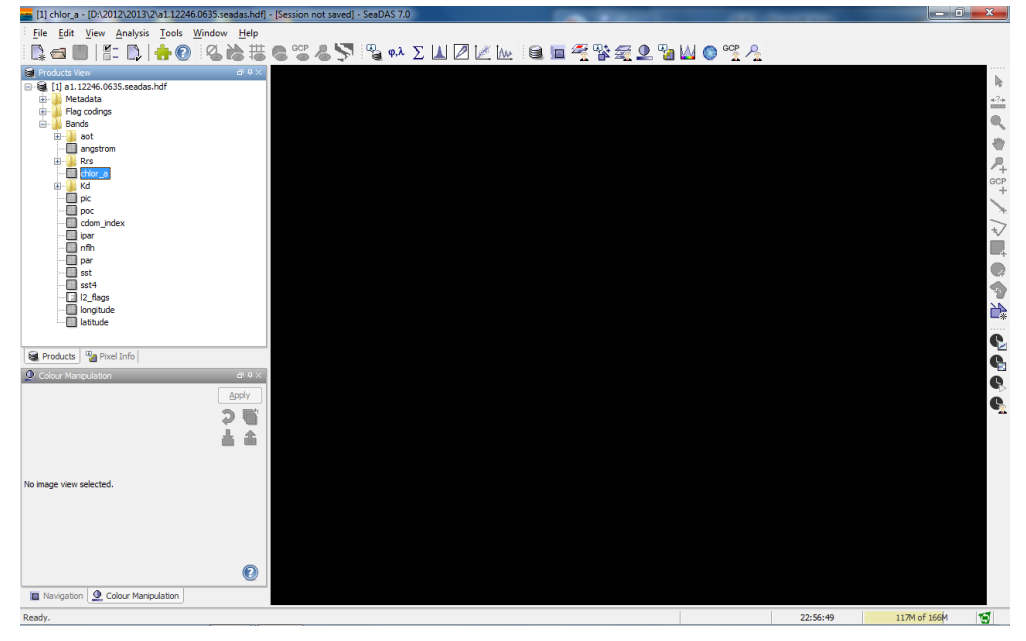

Gambar 3.4 Tampilan Menu product view

e. Setelah di pilih bandnya maka akan di dapat tampilan seperti ini, namun citra ini belum bisa di gunakan di karenakan *GeoCord* nya masih belum di atur.

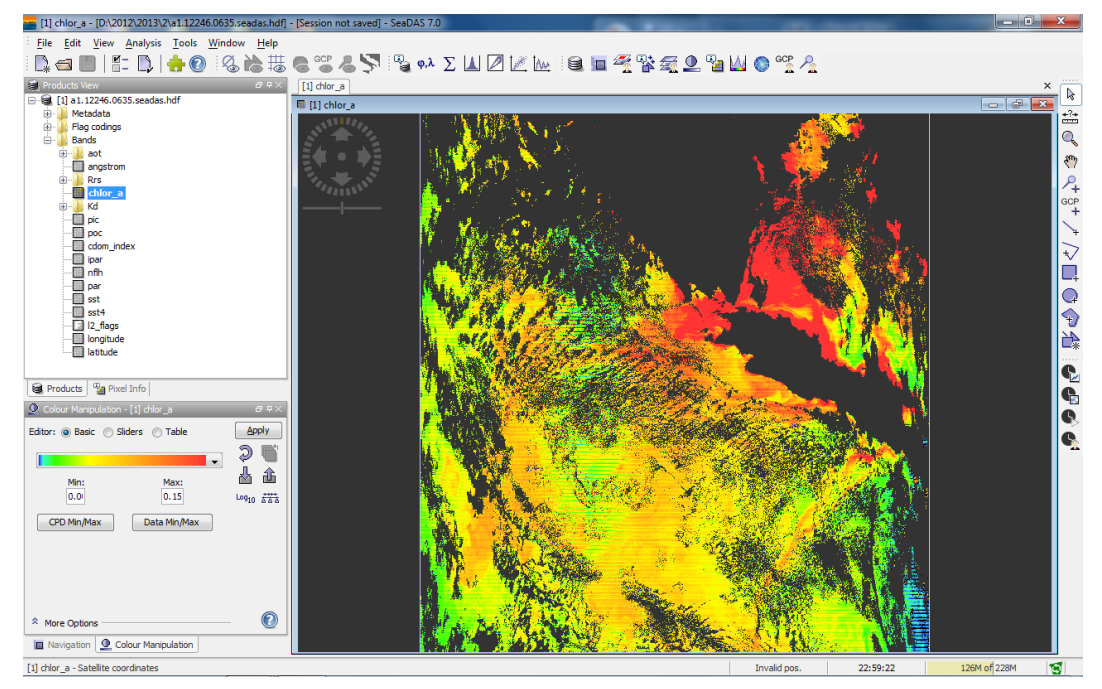

Gambar 3.5 Tampilan citra original

f. Pilih pada menu *toolbar Coastline and land masks*, kegunaannya untuk memperjelas perbedaan antara daratan dan lautan, pilih *create Masks*.

| Scoastline and Land Masks                                           | <b>X</b>     |
|---------------------------------------------------------------------|--------------|
| Coastline Source Dataset 1 km ((<br>Super Sampling Factor 1         | SSHHS) 👻     |
| Mask Name Coas<br>Color Transparency O<br>Enabled in All Bands V    | tLine<br>V   |
| Mask Name Land<br>Color Transparency O<br>Enabled in All Bands      | Mask<br>V    |
| Mask Name Wate<br>Color<br>Transparency 0.5<br>Enabled in All Bands | rMask        |
| Cancel                                                              | eate Masks ? |

Gambar 3.6 Tampilan coastline and land masks

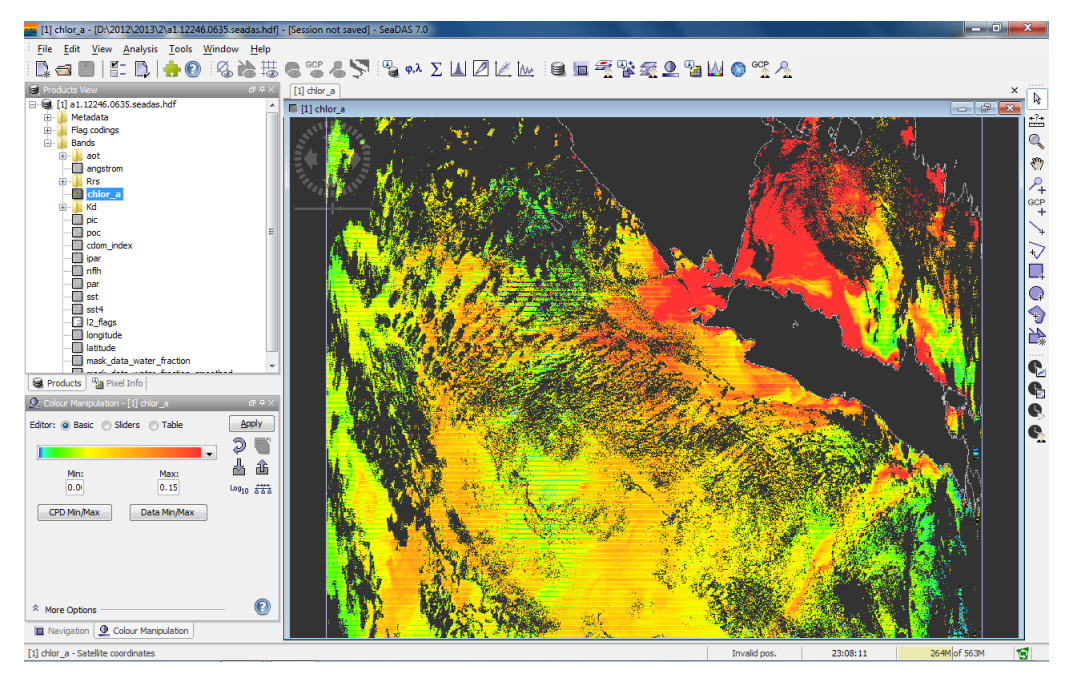

Gambar 3.7 Tampilan setelah di lakukan proses coastline and land masks

g. Selanjutnya pada menu *toolbar* pilih *Tools – reprojection* untuk mengatur *Geo cord* citra tersebut agar sesuai dengan posisi sebenarnya

| Reprojection                           | ×     |
|----------------------------------------|-------|
| File Help                              |       |
| I/O Parameters Reprojection Parameters |       |
| Source Product                         |       |
| Name:                                  |       |
| [1] a1.12246.0635.seadas.hdf           | ▼     |
| Target Product                         |       |
| Name:                                  |       |
| a1.12246.0635.seadas.hdf_reprojected   |       |
| Save as: GeoTIFF                       |       |
| Directory:                             |       |
|                                        |       |
| Ø Open in SeaDAS                       |       |
|                                        |       |
|                                        |       |
|                                        |       |
|                                        |       |
|                                        |       |
|                                        |       |
|                                        |       |
| Run                                    | Close |
|                                        |       |

Gambar 3.8 Tampilan reprojection

h. Pilih citra yang ingin di *reprojection* pada kolom *name* lalu pilih lokasi dan beri nama citra yang telah di *reprojection* lalu pilih *save as* dalam bentuk *GeoTIFF* lalu pilih *Run* 

## III.3.2. Penggunaan aplikasi envi 4.5

Untuk dapat mengolah citra pada aplikasi *er mapper*, citra harus di format dalam ukuran *bit* di bawah 16 *bit*, itu di karenakan aplikasi *er mapper* tidak dapat bekerja dalam format citra 16 *bit* ke atas. Berikut merupakan uraian proses dengan menggunakan *Software envi 4.5* 

- 1. Membuka Software envi 4.5
- 2. Mengklik File kemudian pilih open eksternal file generic formats tiff/GeoTIFF

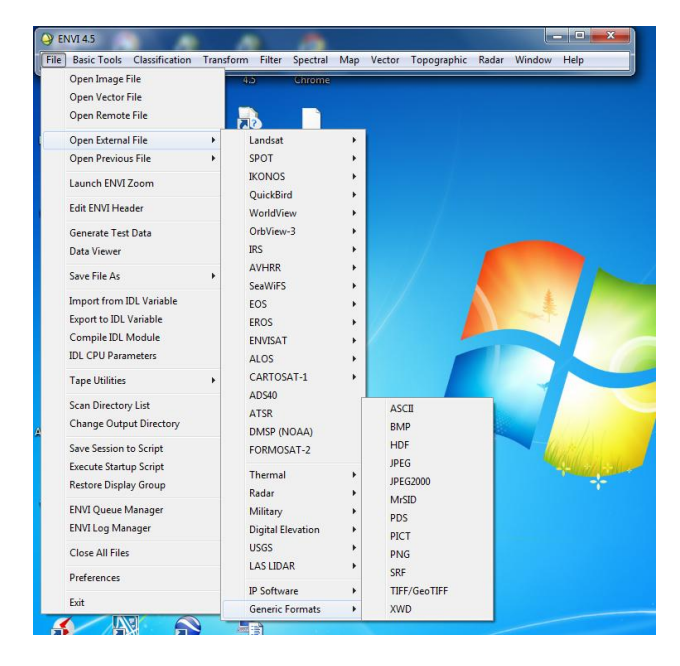

Gambar 3.9 tampilan Envi 4.5

3. Selanjutnya pilih citra yang akan kita ubah bit atau formatnya agar bisa di buka pada program *er mapper*, lalu akan muncul menu *available Bands List*, pilih *RGB Color lalu Load Band*, lalu akan muncul tampilan seperti di bawah ini

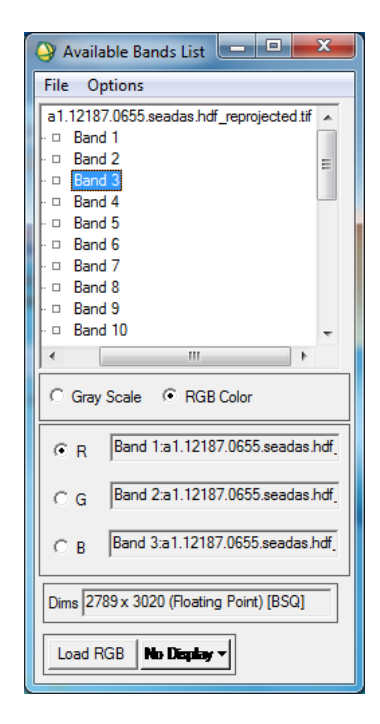

Gambar 3.10 tampilan Available Bands List

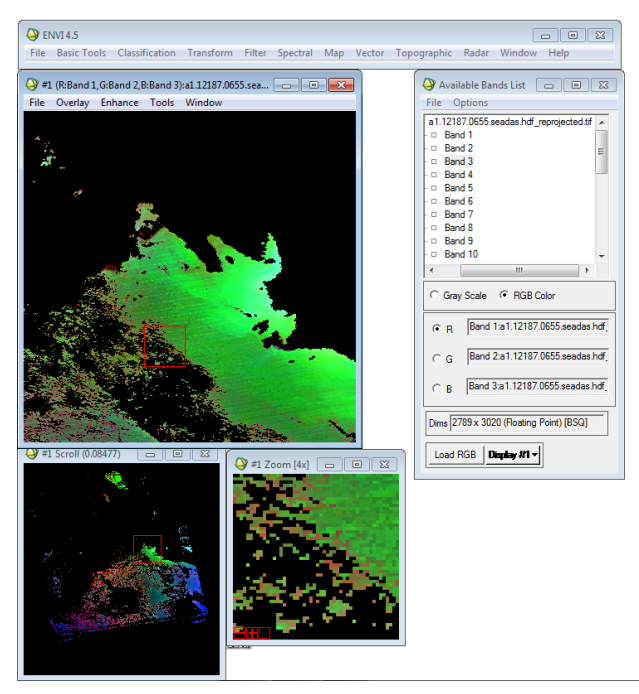

Gambar 3.11 Tampilan citra di *envi 4.5* 

 Setelah citra dapat di buka, buka *file* pada menu *toolbar* pilih save file as – PCI lalu muncul tampilan Output to PCI input Filename pilih citra yang akan di proses lalu OK

| Output to PCI Input Filename                                                                                      |                                                                                                    |
|----------------------------------------------------------------------------------------------------|----------------------------------------------------------------------------------------------------|
| Select Input File: a1.12187.0655.seadas.hdf_reprojected.tf                                                        | File Information:<br>File: D:\2012\2013\1\a1.12187.0655.seadas.hdf_n<br>Dims: 2789 x 3020 x 27 [BSQ]<br>Size: [Floating Point] 910.003,977 bytes.<br>File: Type : TIFF<br>Sensor Type: Unknown<br>Byte Order : Host (Intel)<br>Projection : Geographic Lat/Lon<br>Projection : Geographic Lat/Lon<br>Projection : Geographic Lat/Lon<br>Projection : Geographic Lat/Lon<br>Projection : Geographic Lat/Lon<br>Projection : Geographic Lat/Lon<br>Projection : Geographic Lat/Lon<br>Projection : GEO: TIFF File Imported<br>into ENVI [Wed Nov 27 13:33:34<br>2013] |
| Spatial Subset     Full Scene       Spectral Subset     27/27 Bands       OK     Cancel       Previous     Open + | Select By File                                                                                                    |

Gambar 3.12 Tampilan Output to PCI Input Filenamw

5. Selanjutnya citra dapat di proses lebih lanjut di aplikasi *er mapper 7.0*.

## III.3.3. Cropping Citra

Citra yang telah di ubah format nya menggunakan aplikasi *envi* 4.5, langkah selanjutnya adalah melakukan pemotongan atau *cropping* citra pada daerah yang akan di kaji lebih lanjut. Di dalam penelitian ini proses *cropping* di lakukan menggunakan aplikasi *er mapper* 7.0 sebagai berikut :

 Pilih lokasi yang akan dicrop, dengan menggunakan zoom dengan cara drag mouse di atas citra atau kita juga bisa melakukan dengan cara click View/ Geoposition (apabila sudah diketahui posisi latitude-longitude, eastingnorthing, atau cell x-cell y), clik Extents pada kotak dialog Algorithm Geopisition Extents

| 👪 Algorithm Geoposition Extents 📃 📼 💌 |                                        |              |         |       |  |  |  |  |  |
|---------------------------------------|----------------------------------------|--------------|---------|-------|--|--|--|--|--|
| Zoom Geolink                          | Zoom Geolink Extents Center Mouse Info |              |         |       |  |  |  |  |  |
| - Algorithm exte                      | nts                                    |              |         | Apply |  |  |  |  |  |
|                                       | Top Left                               | Bottom Right | Size    | Reset |  |  |  |  |  |
| Latitude:                             |                                        |              | _       | Close |  |  |  |  |  |
| Longitude:                            |                                        |              |         | Close |  |  |  |  |  |
| Easting:                              | -0.00E                                 | 29.33E       | 29.33   | Help  |  |  |  |  |  |
| Northing:                             | 0.00N                                  | -36.87N      | 36.87   |       |  |  |  |  |  |
| Cell X:                               | -0.00                                  | 3054.00      | 3054.00 |       |  |  |  |  |  |
| Cell Y:                               | -0.00                                  | 3840.00      | 3840.00 | -     |  |  |  |  |  |
|                                       | ,                                      |              | ,       |       |  |  |  |  |  |

Gambar 3.13 Tampilan Algorithm Geoposition Extents

2. Ketik posisi yang diinginkan pada *latitude-longitude*, *easting-northing*, *cell x - cell y*, *Click OK*, maka pada tampilan akan diubah sesuai posisi tersebut

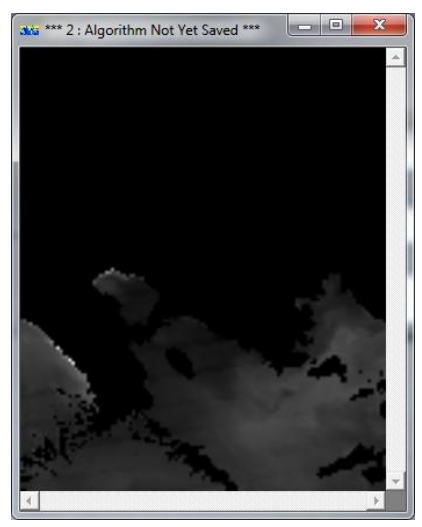

Gambar 3.14 Hasil Cropping Citra

3. Setelah itu di pilih *save as* maka akan muncul menu *save as*,pilih pada *file of tipe* format .ers lalu beri nama citra nya dan pilih ok.

| aka Save As                         |                        |          |
|-------------------------------------|------------------------|----------|
| History Special View Volumes Direct | tories ECW URL History |          |
| 8\                                  | •                      |          |
|                                     |                        |          |
| DELAPAN.ers                         |                        |          |
| < DVI_CROP.ers                      |                        |          |
|                                     |                        |          |
|                                     |                        |          |
|                                     |                        |          |
| >                                   |                        |          |
|                                     | -                      | <b>v</b> |
| Save as:                            | ,                      |          |
| CROP.ers                            |                        |          |
| Files of Type:                      |                        |          |
| ER Mapper Raster Dataset (.ers)     |                        | •        |
| Info                                |                        | Comments |
| <u></u> K                           | Apply                  | Cancel   |
|                                     |                        |          |

Gambar 3.15 Tampilan menu save as

4. Selanjutnya muncul menu *Save As Er Mapper dataset*, pilih pada *data type* format *IEE8ByteReal* agar citra tersebut tidak di perkecil ukuran datanya,lalu ok dan citra yang telah di *cropping* dapat di olah lebih lanjut lagi.

| - Output Attributes |                                                | Output What - | OK       |
|---------------------|------------------------------------------------|---------------|----------|
| Output Type:        | Multi Layer                                    | Current View  | Cancel   |
| Data Type:          | IEEE8ByteReal                                  |               | Options  |
| Null Value:         | Unsigned8BitInteger                            | C Entire Page | Options  |
| Output Size —       | Unsigned 16BitInteger<br>Unsigned 32BitInteger |               | Defaults |
| Width:              | Signed 8 Bit Integer                           | <u></u>       |          |
| Height:             | Signed 32Bit Integer 7 Kb                      |               |          |
| Pixel Width:        | IEEE4ByteReal<br>IEEE8ByteReal                 |               |          |
| Pixel Height:       | 0.00981549                                     |               |          |
| X Dpi:              | 96 Display (96x96)                             | <b>~</b>      |          |
| Y Dpi:              | 96                                             |               |          |
| Maintain asp        | ect ratio Preserve exac                        | t extents     |          |
| Delete output tra   | ansforms                                       |               |          |
| Write world file    |                                                |               |          |

Gambar 3.16 Tampilan menu Save As ER Mapper dataset

#### **III.3.4.** NDVI (Normalized Difference Vegetation Index)

NDVI merupakan salah satu metode yang digunakan untuk menganalisis vegetasi yang ada dipermukaan bumi. Metode NDVI menggunakan kombinasi dua saluran yang dapat mendeteksi tingkat kerapatan vegetasi. (Wikipedia,2013) Rumus yang digunakan pada metode ini adalah sebagai berikut :

NDVI=(NIR-VIS)/(NIR+VIS)

NDVI = Band 2 - Band 1

Band 2 + Band 1

Dimana :

NIR = Near Infrared

VIS = Visible Infrared

Berdasarkan rumus diatas, dapat dituangkan dalam *Software Er-Mapper* yang dapat mengolah Citra Modis Aqua sehingga didapatkan kerapatan klorofil yang ada di pesisir pantai pesawaran. Berikut merupakan uraian pelaksanaan metode NDVI.

- 1. Membuka *Software Er-Mapper* kemudian *load data* citra yang akan digunakan dan membuka "*edit alghoritm*".
- 2. Memilih "*edit formula*" Em<sup>2</sup> sehingga akan muncul kotak dialog seperti berikut.

| 364 Formula Editor                                |          |
|---------------------------------------------------|----------|
| Principal Components Ratios Standard Seismic      |          |
| Description: MODIS AQUA                           | Close    |
| Apply changes                                     | File 🔻   |
| ((1 - 12) / (i1 + i2)                             | Edit 🔻   |
| -                                                 | Comments |
|                                                   | Ps       |
| C Inputs C Regions C Datasets C Variables         |          |
| INPUT1: B2:band 2                                 |          |
| INPUT2: B1:band 1                                 |          |
|                                                   |          |
| (B1:band 1 - B2:band 2) / (B1:band 1 + B2:band 2) |          |
| <b>_</b>                                          | Help     |

Gambar 3.17 Tampilan Windows Formula Editor

- 3. Kemudian memasukan rumus NDVI yaitu (i1-i2)/(i1+i2) dan mengklik "apply changes"
- 4. Memasukan *INPUT1* dengan band 2 dan *INPUT2* dengan dengan Band 1.
- 5. Membuka "*edit transform limit*" kemudian masukan nilai *actual input limit* menjadi -1 sampai 1.

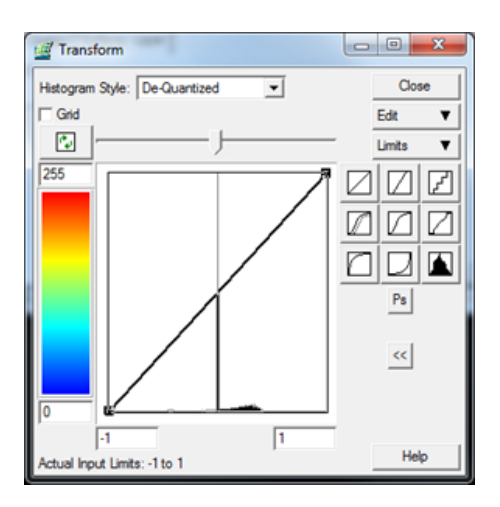

Gambar 3.18 Tampilan Windows Transform

6. Setelah semua tahapan dilaksanakan, maka didapatlah hasil citra yang telah di NDVI, kemudian melakukan penyimpanan dalam format .alg agar algoritma

yang telah diubah dapat tersimpan dengan baik dan apabila citra dibuka akan dapat dilihat hasil pekerjaannya.

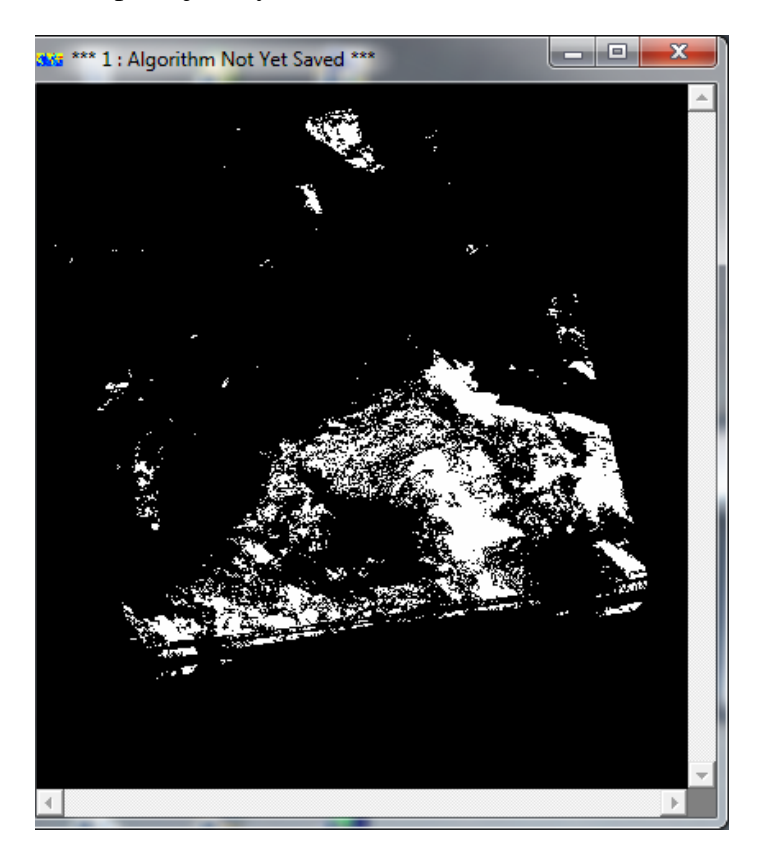

Gambar 3.19 Hasil Proses NDVI

#### III.3.5. Reklasifikasi Hasil NDVI

Setelah melakukan proses NDVI dengan menggunakan *Er-Mapper* sehingga didapat rentang nilai histogram dari -1 sampai dengan 1. Selanjutnya dilakukan proses reklasifikasi dengan menggunakan *Software Arcgis* 9.3 dengan menggunakan spatial analyst – reclassification, atau dengan menggunakan properties pada layer. Dalam penelitian ini, digunakan lima kelas konsentrasi klorofil, yaitu tidak ada Klorofil, klorofil jarang, klorofil sedang, klorofil rapat, dan klorofil sangat rapat.

Berikut merupakan hasil klasifikasi konsentrasi klorofil di pesisir pantai kabupaten pesawaran

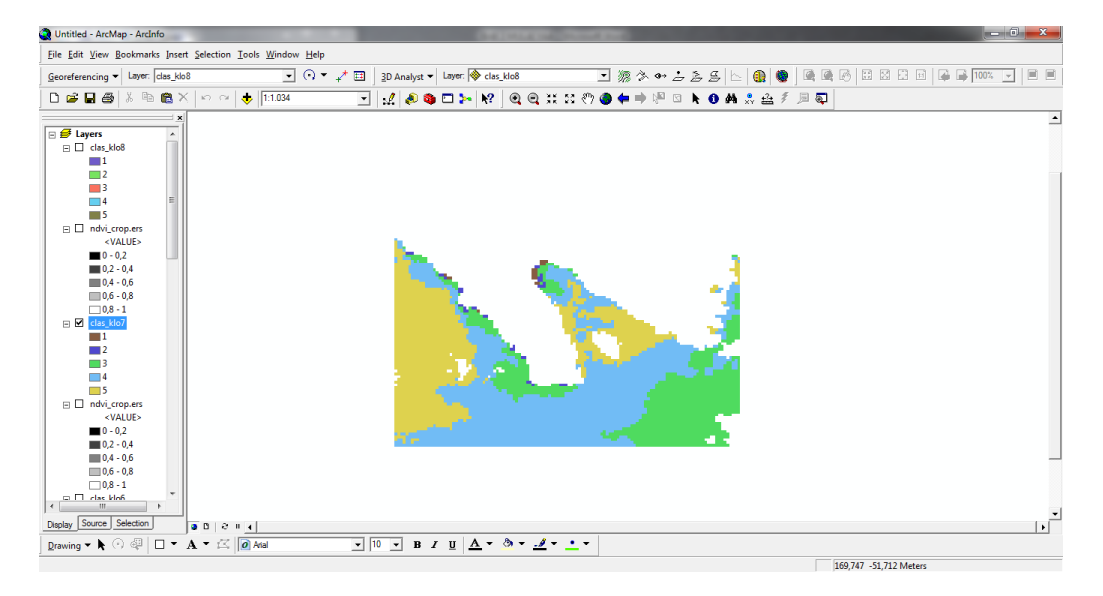

Gambar 3.20 Hasil Reklasifikasi NDVI Tahun 2013

## III.3.6. Analisis Perubahan Klorofil Secara Spasial

Analisis perubahan klorofil secara spasial dapat di lakukan setelah proses dan hasil reklasifikasi NDVI telah di lakukan dan telah di tentukan kelas-kelas nya yang ada di pesisir pantai pesawaran.

Berikut uraian pelaksanaan analisis perubahan klorofil secara spasial yang di proses menggunakan *software Arcgis* :

1. Membuka *Software Arcgis* lalu klik *Arc Toolbox – Raster Math* pilih *minus* tetapi sebelumnya data yang ingin di proses harus di buka terlebih dahulu.

| Minus                             |           |              | _ 0 <u>_ x</u> |
|-----------------------------------|-----------|--------------|----------------|
| Input raster or constant value 1  |           |              | *              |
| CLASS_NDVI                        |           |              | - 🖻            |
| Input raster or constant value 2  |           |              |                |
| CLASS_NDVI                        |           |              | - 🛎            |
| Output raster                     |           |              |                |
| D:\aporan henndry\2\Minus_CLASS_1 |           |              | 🔎 🖌            |
|                                   |           |              |                |
|                                   |           |              |                |
|                                   |           |              |                |
|                                   |           |              |                |
|                                   |           |              |                |
|                                   |           |              |                |
|                                   |           |              |                |
|                                   |           |              |                |
|                                   |           |              |                |
|                                   |           |              | -              |
| J                                 |           |              |                |
|                                   | OK Cancel | Environments | Show Help >>   |
|                                   |           |              |                |

Gambar 3.21 Tampilan Minus

2. Setelah muncul tampilan minus,maka kolom *input* di masukan data yang ingin di proses lalu pilih ok, maka hasil yang di *minus* akan muncul.

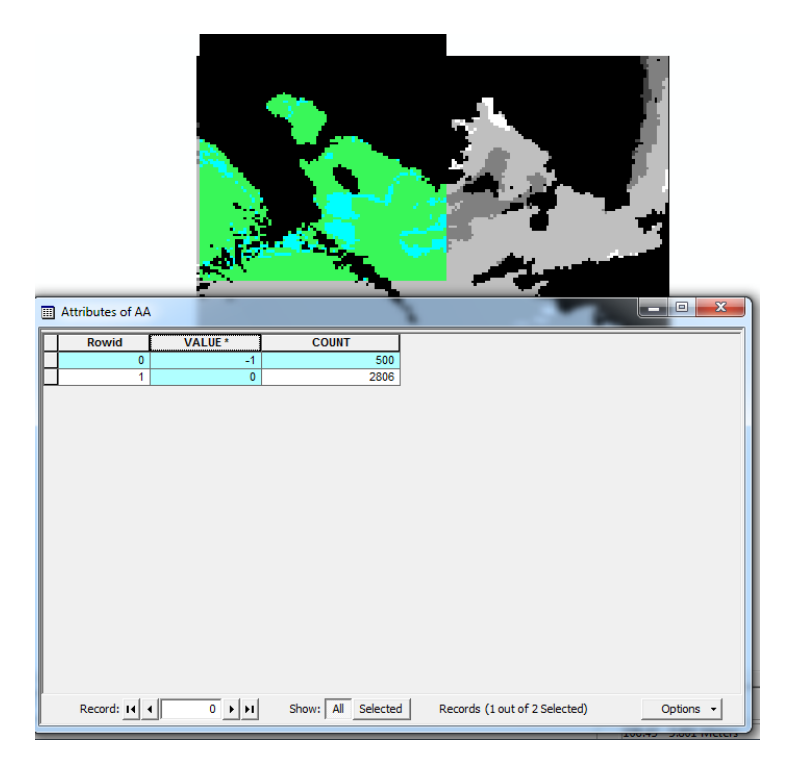

Gambar 3.22 Tampilan hasil Proses Minus

## III.3.7. Mencari Korelasi Menggunakan Metode Pearson

Untuk mencari korelasi antara persebaran klorofil A dengan hasil perikanan yang ada di Provinsi Lampung yaitu perikanan cakalang, udang dan tuna menggunakan aplikasi SPSS 13.0 dengan metode *Pearson*. Berikut langkah-langkahnya :

1. Membuka *software* SPSS 13.0 pilih kolom *variabel view* lalu isi nama kolom yang ingin di korelasikan.

| 🛗 Untitled - SPSS Data Editor |                                                           |              |         |                |              |        |         |         |       |         |   |
|-------------------------------|-----------------------------------------------------------|--------------|---------|----------------|--------------|--------|---------|---------|-------|---------|---|
| File Ed                       | it View Da                                                | ta Transform | Analyze | Graphs Utiliti | ies Window H | Help   |         |         |       |         |   |
| <b>2</b>                      | <b>第四句 @ &gt;</b> < F # # # # # # # # # # # # # # # # # # |              |         |                |              |        |         |         |       |         |   |
|                               | Name                                                      | Туре         | Width   | Decimals       | Label        | Values | Missing | Columns | Align | Measure | Γ |
| 1                             | klorofil                                                  | Numeric      | 8       | 2              |              | None   | None    | 8       | Right | Scale   | 1 |
| 2                             | cakalang                                                  | Numeric      | 8       | 2              |              | None   | None    | 8       | Right | Scale   | 1 |
| 3                             |                                                           |              |         |                |              |        |         |         |       |         | ] |
| 4                             |                                                           |              |         |                |              |        |         |         |       |         |   |
| 5                             |                                                           |              |         |                |              |        |         |         |       |         |   |
| 6                             |                                                           |              |         |                |              |        |         |         |       |         |   |
| 7                             |                                                           |              |         |                |              |        |         |         |       |         | 1 |
| 8                             |                                                           |              |         |                |              |        |         |         |       |         | ] |
| 9                             |                                                           |              |         |                |              |        |         |         |       |         |   |
| 10                            |                                                           |              |         |                |              |        |         |         |       |         |   |
| 11                            |                                                           |              |         |                |              |        |         |         |       |         |   |
| 12                            |                                                           |              |         |                |              |        |         |         |       |         |   |
| 13                            |                                                           |              |         |                |              |        |         |         |       |         |   |
| 14                            |                                                           |              |         |                |              |        |         |         |       |         |   |
| 15                            |                                                           |              |         |                |              |        |         |         |       |         | ] |
| 16                            |                                                           |              |         |                |              |        |         |         |       |         | 1 |

Gambar 3.23 Tampilan Variabel View

2. Selanjutnya pilih *data view*, isi kolom-kolomnya dengan data yang akan di korelasikan.

| 🛗 Untitled - SPSS Data Editor |      |          |      |           |         |              |              |        |     |     |     |     |
|-------------------------------|------|----------|------|-----------|---------|--------------|--------------|--------|-----|-----|-----|-----|
| File                          | Edit | View I   | Data | Transform | Analyze | Graphs Uti   | lities Windo | w Help |     |     |     |     |
| 2                             | 8/4  | s 🔍      | n c  | × 🔚 🗗     | M 📲     | <b>▲ = •</b> | <u>r</u> 🔊 Ø |        |     |     |     |     |
| 1:                            | 1:   |          |      |           |         |              |              |        |     |     |     |     |
|                               |      | klorofil | C    | akalang   | var     | var          | var          | var    | var | var | var | var |
|                               | 1    | 3068,0   | 0    | 150,00    |         |              |              |        |     |     |     |     |
|                               | 2    | 2638,0   | 0    | 142,00    |         |              |              |        |     |     |     |     |
|                               | 3    | 2260,0   | 0    | 132,00    |         |              |              |        |     |     |     |     |
|                               | 4    | 3511,0   | 0    | 154,00    |         |              |              |        |     |     |     |     |
|                               | 5    | 3655,0   | 0    | 160,00    |         |              |              |        |     |     |     |     |
|                               | 6    |          |      |           |         |              |              |        |     |     |     |     |
|                               | 7    |          |      |           |         |              |              |        |     |     |     |     |
|                               | 8    |          |      |           |         |              |              |        |     |     |     |     |
|                               | 9    |          |      |           |         |              |              |        |     |     |     |     |
|                               | 10   |          |      |           |         |              |              |        |     |     |     |     |
|                               | 11   |          |      |           |         |              |              |        |     |     |     |     |
|                               | 12   |          |      |           |         |              |              |        |     |     |     |     |
|                               | 13   |          |      |           |         |              |              |        |     |     |     |     |
|                               | 14   |          |      |           |         |              |              |        |     |     |     |     |
|                               | 15   |          |      |           |         |              |              |        |     |     |     |     |
|                               | 16   |          |      |           |         |              |              |        |     |     |     |     |

Gambar 3.24 Tampilan hasil Data View

3. Langkah berikutnya menguji normalitas data yang akan di korelasikan, pilih *analyze – nonparametric tests - 1 sample K-S*, masukan data yang ingin di korelasi, pilih normal pada kolom *test distribution* lalu OK

| 💷 One-Sample Kol                             | Imogorov-Smirnov Test | <b>×</b>                               |
|----------------------------------------------|-----------------------|----------------------------------------|
|                                              | Test Variable List:   | OK<br>Paste<br>Reset<br>Cancel<br>Help |
| Test Distribution —<br>▼ Normal<br>□ Poisson | Uniform               | Exact<br>Options                       |

Gambar 3.25 Tampilan One-sample K-S

4. Hasil uji normalitas dapat dilihat pada report yang berupa tabel, dapat di ketahui apakah data tersebut lolos dari uji normalitas atau tidak.

|                             |                | klorofil  | cakalang |  |
|-----------------------------|----------------|-----------|----------|--|
| Ν                           |                | 5         | 5        |  |
| Normal Parameters(a,b)      | Mean           | 3026,4000 | 147,6000 |  |
|                             | Std. Deviation | 585,21987 | 10,89954 |  |
| Most Extreme<br>Differences | Absolute       | ,196      | ,187     |  |
|                             | Positive       | ,147      | ,128     |  |
|                             | Negative       | -,196     | -,187    |  |
| Kolmogorov-Smirnov Z        |                | ,439      | ,418     |  |
| Asymp. Sig. (2-tailed)      |                | ,991      | ,995     |  |

One-Sample Kolmogorov-Smirnov Test

a Test distribution is Normal. b Calculated from data.

Gambar 3.26 Tampilan Hasil Report Uji Normalitas

5. Setelah data telah lolos uji normalitas, langkah selanjutnya adalah menghitung korelasi data tersebut menggunakan metode *Pearson, pilih analyze – Correlate – Bivariate* masukan data yang ingin di korelasi, pilih Pearson pada kolom *Correlation Coefficients* lalu OK

| Bivariate Correlations                                           | <b>×</b>                               |  |  |  |
|------------------------------------------------------------------|----------------------------------------|--|--|--|
| Variables:                                                       | OK<br>Paste<br>Reset<br>Cancel<br>Help |  |  |  |
| Correlation Coefficients<br>Pearson I Kendall's tau-b I Spearman |                                        |  |  |  |
| Test of Significance                                             |                                        |  |  |  |
| Two-tailed One-tailed                                            |                                        |  |  |  |
| ✓ Flag significant correlations                                  | Options                                |  |  |  |

Gambar 3.27 Tampilan Bivariate Correlations

6. Hasil perhitungan korelasi dengan menggunakan metode *Pearson* dapat dilihat pada report yang berupa tabel, dapat di ketahui apakah data tersebut berkorelasi atau tidak.

| Correlations |                     |          |          |  |
|--------------|---------------------|----------|----------|--|
|              |                     | klorofil | cakalang |  |
| klorofil     | Pearson Correlation | 1        | ,985(**) |  |
|              | Sig. (2-tailed)     |          | ,002     |  |
|              | Ν                   | 5        | 5        |  |
| cakalang     | Pearson Correlation | ,985(**) | 1        |  |
|              | Sig. (2-tailed)     | ,002     |          |  |
|              | Ν                   | 5        | 5        |  |

\*\* Correlation is significant at the 0.01 level (2-tailed).

Gambar 3.27 Tampilan Hasil Report Uji Korelasi